# BEE brugerguide til ejendomsadministratorer

| BUILD Forside                               | e Konto               | Afdelinger            | Om Data              | Log ud                |  |  |  |
|---------------------------------------------|-----------------------|-----------------------|----------------------|-----------------------|--|--|--|
| Benchmark statistik for etageboligejendomme |                       |                       |                      |                       |  |  |  |
| [Fjernvarme kWh/m² pr. år ♥]<br>=           |                       |                       |                      |                       |  |  |  |
|                                             |                       |                       |                      |                       |  |  |  |
|                                             |                       |                       |                      |                       |  |  |  |
|                                             |                       |                       |                      |                       |  |  |  |
| 126                                         | 132                   |                       |                      |                       |  |  |  |
|                                             |                       | 113                   | 109                  | 77                    |  |  |  |
|                                             |                       |                       |                      |                       |  |  |  |
| <1950                                       | 1950-1972             | 1973-1995             | 1996-2010            | 2010<                 |  |  |  |
| 70 afd.<br>669.591 m²                       | 41 afd.<br>504.151 m² | 69 afd.<br>424.986 m² | 18 afd.<br>72.473 m² | 22 afd.<br>243.102 m² |  |  |  |

# QUICK guide

Denne guide er henvendt til ejendomsadministratorer, der ønsker at bruge BEE værktøjet til at benchmarke deres ejendomsporteføljes ressourceforbrug af varme, el og vand. Guiden er en hjælp til hurtigt at uploade data til BEE-værktøjet for at komme i gang.

BEE-værktøjet har brug for to typer af data. *Afdelingsdata* og *Forbrugsdata* (pr. måned). De to datatyper uploades separat, men *Afdelingsdata* skal dog uploades før *Forbrugsdata*.

Bemærk, at det efter upload af både *Afdelingsdata* og *Forbrugsdata* er muligt at redigere direkte i dataene i BEE-værktøjet. Det kan fx være, at man for en afdeling vil ændre det opvarmede areal, har fået et nyt energimærke eller vil tilføje flere forbrugsdata.

## Første step

For at komme i gang med BBE-værktøjet skal man først oprettes som bruger, hvilket gøres ved at klikke på login-fanen.

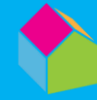

## Login

For at anvende BEE værktøjet skal man først være logget ind, hvilket gøres øverst til højre. Herefter indtastes e-mailadresse og valgte password ved oprettelsen.

# Afdelingsdata

Afdelingsdata er fx adresseoplysninger, opførelsesår, opvarmet areal, energimærke, ventilationssystem og andre informationer om de tekniske installationer.

Man kan tilføje en afdeling og de tilhørende data under fanebladet **Afdelinger** ved at klikke på "+" knappen øverst til venstre.

Alternativt kan dataene uploades som csv-fil, der kan udarbejdes i Excel og efterfølgende gemmes i csv-formatet.

En template for csv-formatet kan downloades nederst fra fanebladet **Afdelinger** eller hentes via dette link:

https://bee.build.dk/api/download template/group template.csv

Det er vigtigt at følgende overholdes, da dataene ellers ikke vil blive uploadet korrekt.

 Afdelingsnavnet angivet i kolonne A skal være det navn, som afdelingen skal have i BEE. Alle tal og tegn kan bruges i navngivningen.

Eksempel: *Afd. 32 – Testvej nr. 50 – 60* 

- Formatet for øvrige data er angivet i række 2 i csv-filen (firkantet parentes [xxx]). Formatet for de forskellige parametre skal følges nøje. Tomme felter (ikke udfyldte) er ikke et problem i forbindelse med upload.
- Det er muligt at uploade flere afdelinger på en gang ved at have flere rækker i csvfilen.

Nederst på siden for Afdelinger ses menuen til upload af csv-filen med afdelingsdata. Vælg filen og klik på "Upload afdeling(er)".

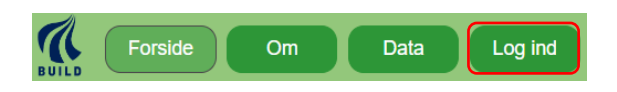

November 2023

#### Liste med en afdelingsportefølge

| 🥂 From Land Healer Con Land Land     |      |              |              |           |               |  |  |
|--------------------------------------|------|--------------|--------------|-----------|---------------|--|--|
| Afdelingsportefølje                  |      |              |              |           |               |  |  |
| Albeing is                           | 34   | Albeirgodeta | Forbrugadata | Benchmark | Presskrivning |  |  |
| All 21-Developek 27                  |      | (bane)       | (Serve)      | 30        | 30            |  |  |
| All 21 Sectorph 75.                  | 1.74 | Select       | (Secur)      | 34        | 30            |  |  |
| Juli 24 - Nambropsk N                | 4.00 | (Selver)     | (Secur)      | 381       | 300           |  |  |
| Add. 11 - Thermorry 11               | 1.15 | (bene)       | (34144)      | 30        | 30            |  |  |
| .008.30 - Domangada 12 - 56          | 110  | (bane)       | (beref)      | 30        |               |  |  |
| ARE 34 - Jacob Garlas Stranks 2 - 11 | 1.74 | (Salar)      | (Server)     | 34        | 30            |  |  |
| .008.34 - Junitesepeie T             | 0.04 | (Salar)      | (Secur)      | 391       | 390           |  |  |
| Add. 38 - Doomgook 17 A.             | 4.00 | (band)       | (3414)       | 30        | 38            |  |  |

## Afdelingsdata

| <u></u>                          | Forside  | Konto Afdelin | iger Om Data                        | Log ud         |   |
|----------------------------------|----------|---------------|-------------------------------------|----------------|---|
|                                  |          | Afd 70        | Apgado 4                            |                |   |
|                                  |          | (Øst          | erBO)                               |                |   |
| Opførelsesår                     | 1994     |               | Opvarmet areal (m <sup>2</sup> )    | 1018.0         |   |
| BBR boligareal (m²)              |          |               | BBR erhvervsareal (m <sup>2</sup> ) |                |   |
| EMO boligareal (m <sup>2</sup> ) | 1018     |               | EMO erhvervsareal (m <sup>2</sup> ) |                |   |
|                                  |          |               |                                     |                |   |
| BBR-anvendelseskode              | 140      |               | BBR-nummer                          |                |   |
| Ejerkode                         | 20       |               | Energimærke                         | D              | ٣ |
| Antal lejligheder                | 12       |               | Antal beboere (gns.)                | 30             |   |
| Etage antal Ex. kælder           | 3        |               | Kælder                              | Uopvarmet      | × |
| Ventilation                      | Mekanisk | ×             | Ekstern varmecentral                |                |   |
| Trapperum                        |          | Opvarmet tra  | pperum                              | Elevator       |   |
| Cirkulation VV                   | 2        | Fælles VVB    |                                     | Fælles vaskeri |   |
| Solcelle anlæg                   |          | Solcelle area | I                                   |                |   |
| Solvarme                         |          | Solvarme are  | al                                  |                |   |
|                                  |          | Opdate        | rafdeling                           |                |   |
|                                  |          | Slet a        | fdeling                             |                |   |

## CSV fil (kan laves i Excel)

A
B
C
D
E
G
H
J
K
L
M
N
D
P
Q
S
T
U
V
W

1
Addata
Optimization (fright and bit of bit of bit of the transmission fright and bit of bit of bi

#### Uploade af afdelingsdata

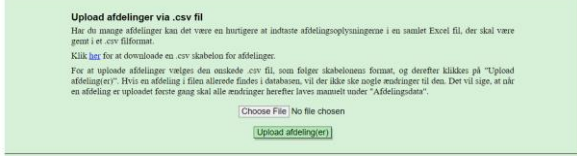

OBS! For at få retvisende nøgletal er det især vigtigt, at det oplyste opvarmede etageareal er korrekt.

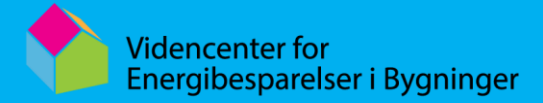

## Forbrugsdata

BEE forbrugsdataene er månedsværdier for varme, el, vand og evt. varmt brugsvand.

For el er det kun el-forbruget til selve bygningsdriften, der skal registreres. Det vil sige beboernes private el-forbrug ikke må indgå.

Bemærk at forbrugsdataene til BEE værktøjet kan have forskellige enheder og det er derfor vigtigt, at man angiver dette korrekt.

Ligesom for afdelingsdataene kan man indtaste data manuelt eller man kan uploade dataene i et csv-filformat. En template kan hentes via nedenstående link: https://bee.build.dk/api/download\_template/consumption\_template.csv

Ved brug at csv-filformatet er det vigtigt, at følgende overholdes, da dataene ellers ikke vil blive uploadet korrekt.

 Filnavnet med forbrugsdataene skal være præcis det navn, som afdelingen er blevet oprettet med i BEE.

Eksempel: Afd. 32 – Testvej nr. 50 – 60.csv

 Dataformatet angivet i kolonne 2 i csvfilen for de forskellige energiformer eller vand skal nøje følges.

[Fjv. kWh/Fjv. MWh/Naturgas/ El kWh/Vand m³/Varmt vand m³]

• Det er muligt at uploade fx varme, el og vandforbrug i samme csv-fil.

Nederst på siden for Afdelinger ses menuen til upload af csv-filen med afdelingsdata. Vælg filen og klik på "Upload afdeling(er)".

#### Opgørelse af årsforbrug for varme

| År + | Forbrug | Korrigeret forbrug | Månedsforbrug |
|------|---------|--------------------|---------------|
| 2023 | 85.325  | 170.314            | Indtast       |
| 2022 | 134.294 | 176.799            | Indtast       |
| 2021 | 164.213 | 177.243            | Indtast       |
| 2020 | 150.616 | 186.083            | Indtast       |

#### Månedsdata for varmeforbrug

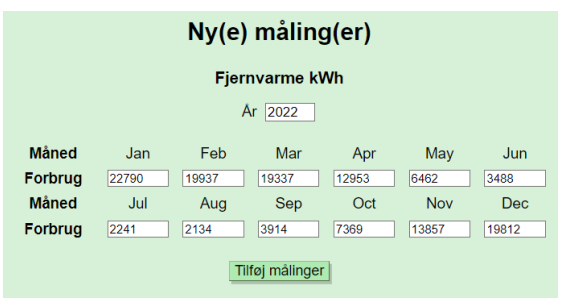

## Kvaliteten af varmeforbrugsdataene

BEE værktøjet laver automatisk en analyse af varmeforbrugsdataene via en korrelationsanalyse af dataene baseret på energisignaturen. Hvis dataene har en korrelationskoefficient, der er mindre end 0,6 bør man tjekke om dataene er korrekte. Korrelationskoefficienten ses i første kolonne under afdelingsdatene.

| Afdelingsportefølje |      |               |              |           |               |  |  |
|---------------------|------|---------------|--------------|-----------|---------------|--|--|
| Afdeling 💿          | lin  | Afdelingsdata | Forbrugsdata | Benchmark | Fremskrivning |  |  |
|                     | 0.93 | Se/ret        | Selret       | Se        | Se            |  |  |
|                     | 0.94 | Se/ret        | Selret       | Se        | Se            |  |  |
|                     | 0.93 | Se/ret        | Seiret       | Se        | Se            |  |  |
|                     | 0.95 | Se/ret        | Seiret       | Se        | Se            |  |  |
|                     | 0.95 | Se/ret        | Seiret       | Se        | Se            |  |  |
|                     | 0.94 | Se/ret        | Seiret       | Se        | Se            |  |  |
|                     | 0.94 | Se/ret        | Seiret       | Se        | Se            |  |  |
|                     | 0.93 | Se/ret        | Seiret       | Se        | Se            |  |  |

## Hvad er et forbrugsnøgletal

Forbrugsnøgletal er fundamentet i arbejdet med energieffektivisering og en af hjørnestenene til at dokumentere effekten af energisparetiltag. Der har manglet sådanne nøgletal de senere år, særligt for de nyere bygninger.

Nøgletallene i BEE opgiver årligt forbrug pr. kvadratmeter opvarmet boligareal for etageboligejendomme. Det årlige varmeforbrug er korrigeret til et referenceår (graddøgnkorrigeret).

Nøgletallene giver mulighed for at:

- sammenligne sig med andre
- vurdere forbruget i forhold til normer og retningslinjer
- synliggøre forbruget for medarbejderne og beboerne
- vurdere, om forbruget udvikler sig på en hensigtsmæssig måde
- vurdere effekten af energi- og ressourcebesparende tiltag

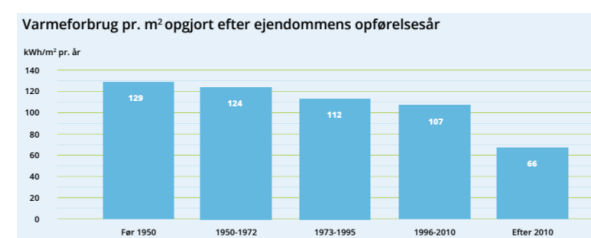

Figur 1 Nøgletal for varmeforbrug i etageboligbyggeri

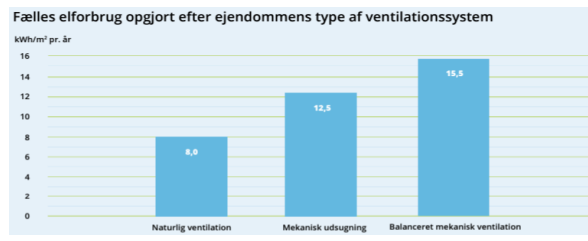

Figur 2 Nøgletal for el-forbrug i etageboligbyggeri

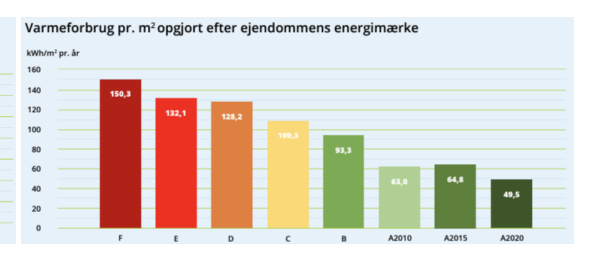

Fælles elforbrug med og uden fællesvaskeri

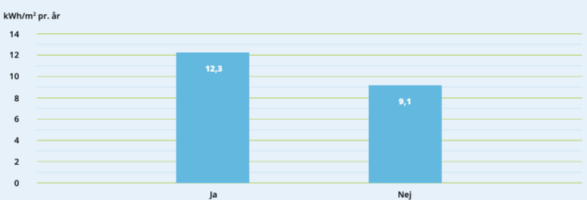

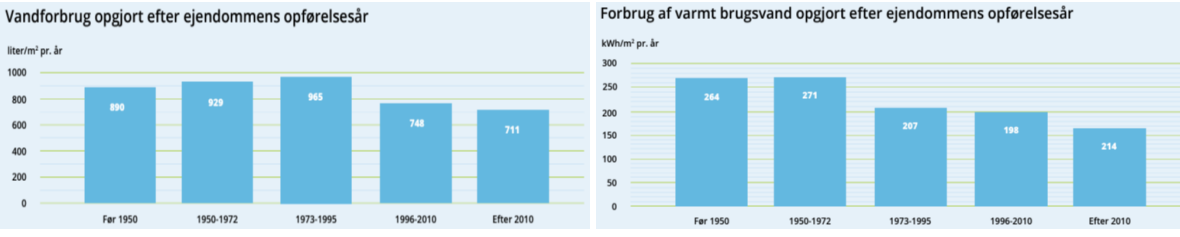

Figur 3 Nøgletal for vandforbrug i etageboligbyggeri

#### Støtte

BEE er udviklet for midler fra Grundejernes Investeringsfond og Realdania og driftes i regi af Videncenter for Energibesparelser i Bygninger.